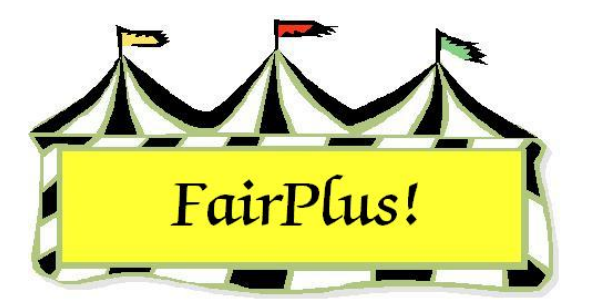

## **Department Payout Report**

The department financial report shows the total amount paid for each class in the department.

- 1. Click Go to > Financial > Reports > Department Reports.
- Select a department or click the All button to select all the departments. See Figure 1.

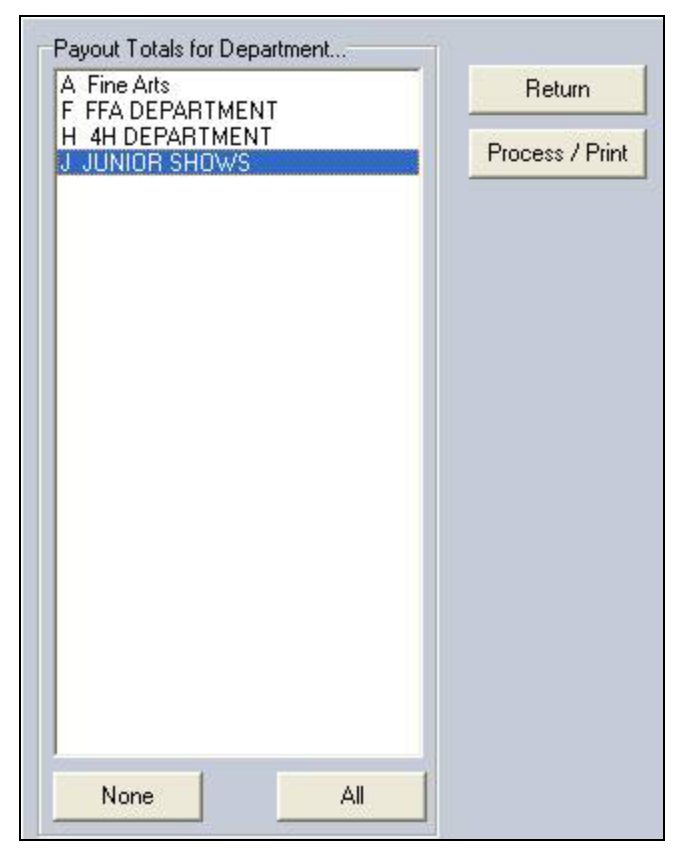

## Figure 1. Department Report

3. Click the **Process/Print** button. See Figure 2 on page 2 for a sample report.

| Department(s) Pa | yout Report                 |         |        |    | 6/12/2006 | Page 14 |
|------------------|-----------------------------|---------|--------|----|-----------|---------|
| H074 Fashion Re  | evue                        |         |        |    |           |         |
| H074001          | Construction-Junior         |         |        |    | 0.00      |         |
| H074002          | Construction-Senior         |         |        |    | 0.00      |         |
| H074003          | Ready-to-wear - Junior      |         |        |    | 0.00      |         |
| H074004          | Ready-to-wear - Senior      |         |        |    | 0.00      |         |
| Divison          | Totals:                     | 0.00    |        |    |           |         |
| H075 Livestock   | Judging                     |         |        |    | 0.00      |         |
| H075001          | Senior Team Member          |         |        |    | 0.00      |         |
| H075002          | Senior Individual           |         |        |    | 0.00      |         |
| H075003          | Junior Team Member          |         |        |    | 0.00      |         |
| H075004          | Intermediate Individual     |         |        |    | 0.00      |         |
| HU/5005          | Junior Individual           | 0.00    |        |    | 0.00      |         |
| H076 Vegetable   | ludging                     | 0.00    |        |    |           |         |
| HOZEODE          | Senior Team Member          |         |        |    | 0.00      |         |
| H076007          | Senior Individual           |         |        |    | 0.00      |         |
| H076008          | Intermediate Individual     |         |        |    | 0.00      |         |
| H076009          | Junior Team Member          |         |        |    | 0.00      |         |
| H076010          | Junior Individual           |         |        |    | 0.00      |         |
| Divison          | Totals:                     | 0.00    |        |    |           |         |
| H077 Herdsman    | ship                        |         |        |    |           |         |
| H077001          | Beef                        |         |        |    | 0.00      |         |
| H077002          | Sheep                       |         |        |    | 0.00      |         |
| H077003          | Swine                       |         |        |    | 0.00      |         |
| H077004          | Goats                       |         |        |    | 0.00      |         |
| H077005          | Dairy                       |         |        |    | 0.00      |         |
| Divison          | Totals:                     | 0.00    |        |    |           |         |
| H078 Showmans    | ship                        |         |        |    | 0.00      |         |
| H078001          | Dairy Goat - Senior         |         |        |    | 0.00      |         |
| H078002          | Dairy Goat - Intermediate   |         |        |    | 0.00      |         |
| H078003          | Dairy Goat - Junior         |         |        |    | 0.00      |         |
| H078004          | Horse - Senior              |         |        |    | 0.00      |         |
| H078005          | Horse - Intermediate        |         |        |    | 0.00      |         |
| H078007          | Horse - Junior              |         |        |    | 0.00      |         |
| H078008          | Swine - Intermediate        |         |        |    | 0.00      |         |
| H078009          | Swine - Junior              |         |        |    | 0.00      |         |
| H078010          | Dog - Senior                |         |        |    | 0.00      |         |
| H078011          | Dog - Intermediate          |         |        |    | 0.00      |         |
| H078012          | Dog - Junior                |         |        |    | 0.00      |         |
| H078013          | Beef Cattle - Senior        |         |        |    | 0.00      |         |
| H078014          | Beef Cattle - Intermediate  |         |        | 1  | 0.00      |         |
| H078015          | Beef Cattle - Junior        |         |        | 8  | 38.00     |         |
| H078016          | Dairy Cattle - Senior       |         |        |    | 0.00      |         |
| H078017          | Dairy Cattle - Intermediate |         |        |    | 0.00      |         |
| H078018          | Dairy Cattle - Junior       |         |        |    | 0.00      |         |
| H078019          | Sheep - Breeding - Senior   |         |        |    | 0.00      |         |
| H078020          | Sheep - Breeding - Intermed | liate   |        |    | 0.00      |         |
| H078021          | Sheep - Breeding - Junior   |         |        |    | 0.00      |         |
| H078022          | Sheep - Market Lamb - Seni  | or      |        |    | 0.00      |         |
| H078023          | Sheep - Market Lamb - Inter | mediate |        |    | 0.00      |         |
| H078024          | Sheep - Market Lamb - Junio | or      |        |    | 0.00      |         |
| H078025          | Rabbits - Senior            |         |        |    | 0.00      |         |
| H078026          | Rabbits - Intermediate      |         |        |    | 0.00      |         |
| HU78027          | Rabbits - Junior            |         |        |    | 0.00      |         |
| H078020          | Poultry - Intermediate      |         |        |    | 0.00      |         |
| H078029          | Poultry - Internediate      |         |        |    | 0.00      |         |
| H078030          | Meat Goat - Senior          |         |        |    | 0.00      |         |
| H078032          | Meat Goat - Intermediate    |         |        |    | 0.00      |         |
| H078032          | Meat Goat - Junior          |         |        |    | 0.00      |         |
| H078034          | Cat - Senior                |         |        |    | 0.00      |         |
| H078035          | Cat - Intermediate          |         |        |    | 0.00      |         |
| H078036          | Cat - Junior                |         |        |    | 0.00      |         |
| Divison          | Totals:                     | 98.00   |        |    |           |         |
| De               | epartment Totals:           | 106     | .50    |    |           |         |
|                  | Report Totals:              |         | 106.50 | Ο. |           |         |
|                  | •                           |         |        |    |           |         |

Figure 2. Department Payout Report